# CLONING A VPS

Scott Murphy scott.murphy@arrow-eye.com

1

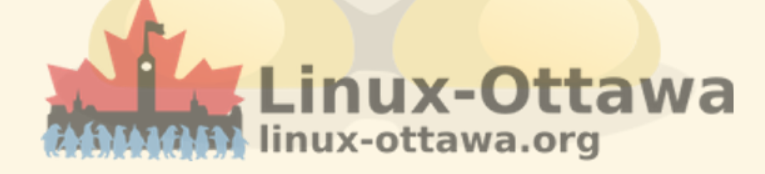

### DISCLAIMER

This method is particular to OVH, where we are hosting linux-ottawa. It probably will work for any similar type of provider, but your success may be dependent on factors outside of your control. This is also not the only way.

### APOLOGY

I have not used this in a while, so I'll apologize now for the default centering. I need to edit some CSS to fix it and I considered that as too much work while putting this together. It is now a task before my next talk.

### THE PROBLEM

You want to make changes, but you only have one hosted system.

### **MORE PROBLEMS**

In addition, you kind of built it in a hurry without a development environment or a well documented plan. It is based on the evolved iterations of previous systems, all built on the bones of others and multiple hardware changes.

#### **THE LATEST PROBLEM**

You need to upgrade it.

#### WHAT DO YOU DO NOW?

A great question.

My quick answer: clone it!

### **HOW DO WE DO THAT?**

Another great question.

The real problem is that none of these services (at the low cost level we use), have any available functionality for doing this without incurring cost. That is something we don't really have the resources for.

### HOWEVER...

### We can always do it on the cheap and that is what this talk is about.

A little CLI-fu is necessary and some understanding of what we are doing helps.

### REQUIREMENTS

Assuming you have the necessary disk space, a reasonably fast internet connection, a few useful utilities, and the desire to do this, you can make an image of your running environment - while it is not running of course.

We start with the idea that we can boot a rescue image Then we do things with the rescue image to make it all work.

### AND THEN...?

You can bring it into your own vm service and work on it.

- Document what you have
- Decide where you want to go with it
- Snapshot it
- etc.

### PREPARATION

Like anything, the prep work makes it easy.

For this to work, we need to take down our VPS, boot a rescue image, add some software to the rescue image, add a maintenance web page and log in remotely. Easy stuff...

### **OUR VPS INFO**

| Your VPS                |  |
|-------------------------|--|
| Status                  |  |
| Active                  |  |
| Name                    |  |
| vps-0866e26d.vps.ovh.ca |  |
| Boot                    |  |
| LOCAL                   |  |
| OS/Distribution         |  |

Debian 11 - deprecated - 2022-01-1

**Zone** Region OpenStack: os-bhs2

Location I+I Beauharnois (BHS) - Canada

| Your | conf | igura | tion |
|------|------|-------|------|
|------|------|-------|------|

**Model** VPS vps2020-value-1-2-40

vCores

 $\bigcirc$ 

 $\bigcirc$ 

Add vCores by upgrading to the higher range

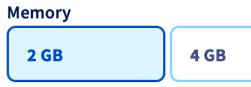

Double the memory for an additional price of \$3.79 CAD/month, i.e. a total of \$11.14 CAD/month

| Storage |       |
|---------|-------|
| 40 GB   | 80 GB |

Double the storage space for an additional price of \$3.79 CAD/month, i.e. a total of \$11.14 CAD/month

| IP                       |   |          |
|--------------------------|---|----------|
| IPv4                     |   | $\frown$ |
| 142.44.247.35            | C | $\odot$  |
| IPv6                     |   |          |
| 2607:5300:201:3100::9032 |   | Ŋ        |
| Gateway                  |   |          |
| 2607:5300:201:3100::1    |   | Ŋ        |
|                          |   |          |

Secondary DNS No domains configured

### **BOOT INTO RESCUE MODE**

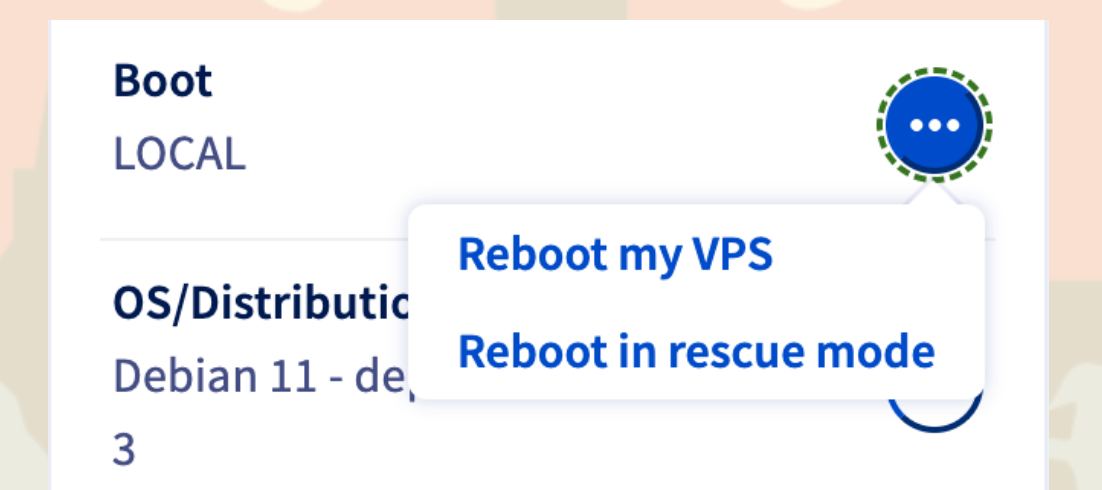

#### **WAITING FOR REBOOT**

#### **Reboot in rescue mode**

If you confirm your request, your server will reboot immediately in rescue mode. Downtime due to reboot: approximately 2 minutes.

Warning: You will receive temporary login details, but you will need to reset your password yourself. Follow the **guide**.

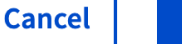

Confirm

X

#### **AFTER WAITING**

We need to get into the console to get info...

#### **LAUNCHING THE CONSOLE**

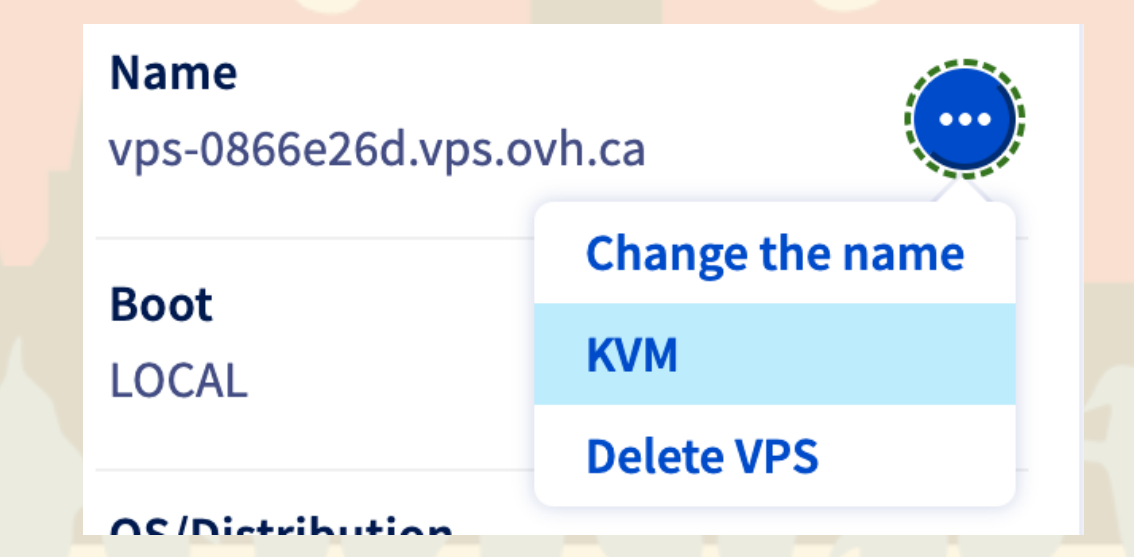

### **CONSOLE BOOTING**

#### KVM

|                               | Connected to QEMU (instance-003d2d01)                                    | Send CtrlAltDel |
|-------------------------------|--------------------------------------------------------------------------|-----------------|
| <u>S</u> eaBIOS<br>Machine    | (version 2:1.10.2–58953eb7)<br>UUID d786e389–e18c–4a3a–b470–cb26b5fb8a66 |                 |
| iPXE (h                       | ttp://ipxe.org) 00:03.0 C980 PCI2.10 PnP PMM+7CF8                        | D1E0+7CECD:     |
| Booting<br>GRUB lo<br>Welcome | from Hard Disk<br>ading.<br>to GRUB!                                     |                 |
|                               |                                                                          |                 |
|                               |                                                                          |                 |
|                               |                                                                          |                 |
|                               |                                                                          |                 |
|                               |                                                                          |                 |
|                               |                                                                          |                 |

### **CONSOLE LOGIN**

#### KVM

| Connected to QEMU (instance-003d2d01)                         | Send CtrlAltDel |  |
|---------------------------------------------------------------|-----------------|--|
| GNU/Linux, to the rescue!                                     |                 |  |
| Server: vps–0866e26d<br>Login: root<br>Password: m8973NCcbUmW |                 |  |
| vps–0866e26d login: _                                         |                 |  |
|                                                               |                 |  |
|                                                               |                 |  |
|                                                               |                 |  |
|                                                               |                 |  |
|                                                               |                 |  |

linux-ottawa.org

### WE CAN REMOTE IN NOW

Since this is a rescue image and cut/paste is a problem with these virtual consoles, we should ssh in. We have the creds from the console (and there is an email). This lets us get started with the cloning.

### **WORKING WITH THE RESCUE BOOT**

We need to copy over a maintenance website, to explain the outage.

We will use this in a moment.

#### LOG IN REMOTELY

So now we need to set up a reverse proxy for the first tool, sshfs to be used.

As a side effect, we are now logged in and ready to get started

LINUX-OttaWa

Install the utilities you need. ddrescue is called gddrescue in Debian. After install, the nginx service starts automatically. At least on Debian.

- apt install sshfs
- apt install gddrescue
- apt install nginx

LINUX-OttaWa linux-ottawa.org

Extract the maintenance info page

• cd /

• tar xf /root/linux-ottawa\_maint.tar

Restart the web server

systemctl restart nginx

### **WEB SITE MAINTENANCE**

### If you visited the site at this point, this is what you would have seen.

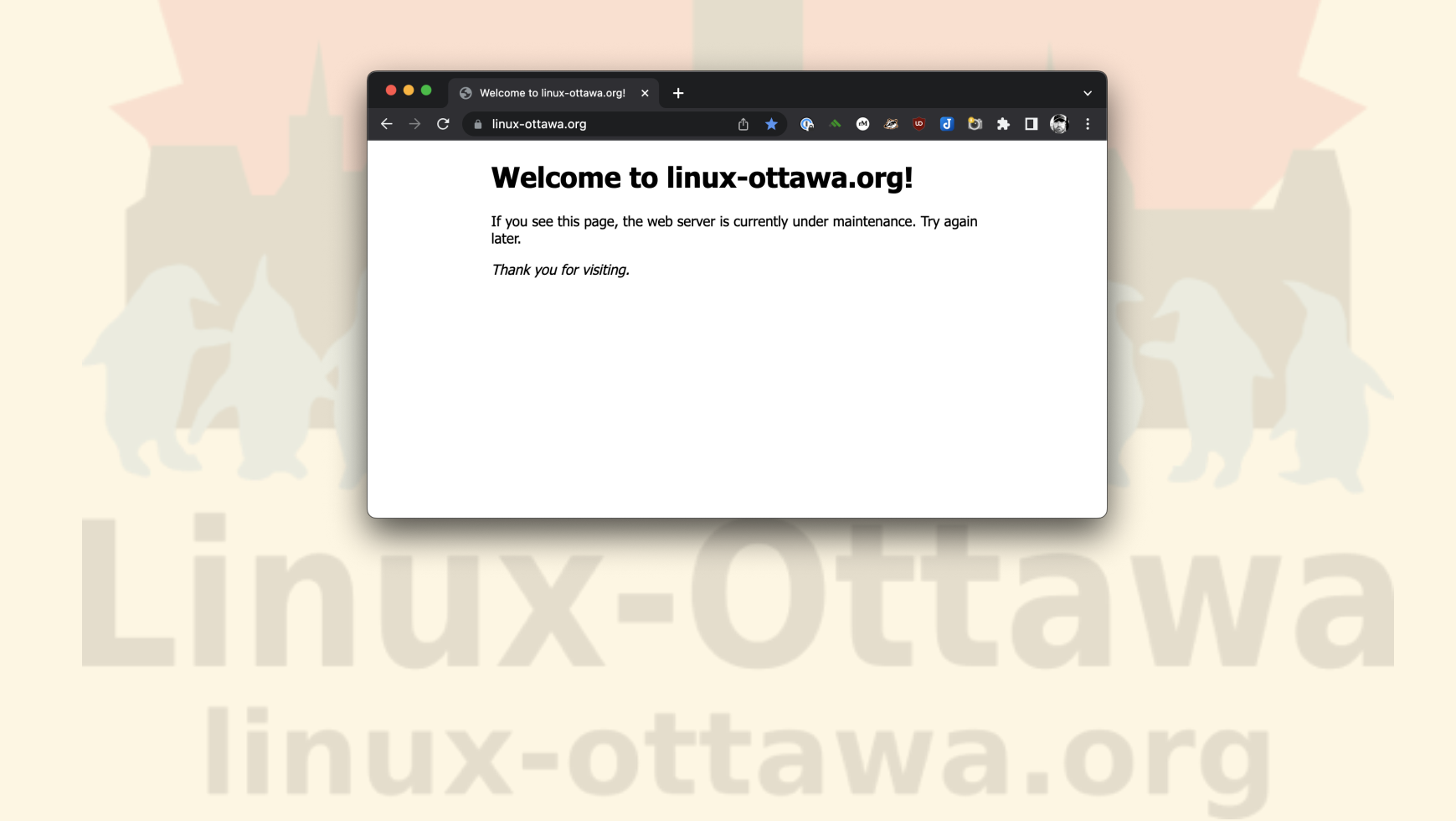

Technical details time...

Get the disk info

Isblk

Make the mount point for sshfs

mkdir /dump

Launch sshfs and tunnel the target directory to the mount point

sshfs -p 10000
 user@127.0.0.1:/home/user/current/linux\_ottawa\_backup/o
 /dump

Show it is there

Linux-oftawa.org

Start the process. There is a time summary at the end, but this way I have a bracketed time stamp.

- date
- ddrescue -d /dev/sdb /dump/linuxott\_20230924.img /dump/linuxott\_20230924.logfile
- date

Show we have the info

Is -als /dump

• df

Remove the sshfs mount point

fusermount -u /dump

#### Remove the directory & logout

• rmdir /dump

exit

### THE RESULT

We now have a dumped image of the drive that can be restored in a similar fashion. It is stored on your local system in the directory you provided for the sshfs mount.

### **SCREEN RECORDING**

I'll show an asciicast of the process next, with chunks taken out of the long running ddrescue process. I kept 1 out of 60 frames so a minute passes in a second. It is a little tedious to watch in real time. It is about 70s.

### LIVE(ISH) SESSION

#### This is greatly accelerated to show the actual process.

| 996968 0% /sys/fs/cgroup                                                         |
|----------------------------------------------------------------------------------|
| user@127.0.0.1:/home/user/current/linux_ottawa_backup/dump 51290592 24 48        |
| 652744 1% /dump                                                                  |
| [RESCUE] root@vps-0866e26d:/ \$ lsblk                                            |
| NAME MAJ:MIN RM SIZE RO TYPE MOUNTPOINT                                          |
| sda 8:0 0 2.5G 0 disk                                                            |
|                                                                                  |
| sdb 8:16 0 40G 0 disk                                                            |
| -sdb1 8:17 0 39.9G 0 part                                                        |
| -sdb14 8:30 0 3M 0 part                                                          |
| sdb15 8:31 0 124M 0 part                                                         |
| [RESCUE] root@vps-0866e26d:/ \$ date                                             |
| Sun 24 Sep 2023 07:44:16 PM UTC                                                  |
| [RESCUE] root@vps-0866e26d:/ \$ ddrescue -d /dev/sdb /dump/linuxott_20230924.img |
| /dump/linuxott_20230924.logfile                                                  |
| GNU ddrescue 1.23                                                                |
| Press Ctrl-C to interrupt                                                        |
| ipos: 31373 MB, non-trimmed: 0 B, current rate: 29949 kB/s                       |
| opos: 31373 MB, non-scraped: 0 B, average rate: 28625 kB/s                       |
| non-tried: 11576 MB, bad-sector: 0 B, error rate: 0 B/s                          |
| rescued: 31373 MB, bad areas: 0, run time: 18m 16s                               |
| pct rescued: 73.04%, read errors: 0, remaining time: 6m                          |
| time since last successful read: 0s                                              |
| Copying non-tried blocks Pass 1 (forwards)                                       |

This is not live on the pdf!

1

### **VPS STATUS**

| Home        | Secondary DNS           | Automated backup |
|-------------|-------------------------|------------------|
| Your VPS    |                         |                  |
| Status      |                         |                  |
| In rescue   |                         |                  |
| Name        |                         | $\bigcirc$       |
| vps-0866e26 | 6d.vps.ovh.ca           |                  |
| Boot        |                         |                  |
| RESCUE      |                         |                  |
| OS/Distribu | tion                    |                  |
| Debian 11 - | deprecated - 2022-01-13 |                  |
| Zone        |                         |                  |
| Region Ope  | nStack: os-bhs2         |                  |
| Location    |                         |                  |
| Beauhar     | nois (BHS) - Canada     |                  |

### **REBOOT INTO NORMAL MODE**

| Boot<br>RESCUE                   |                       |  |
|----------------------------------|-----------------------|--|
| OC/Distribution                  | Reboot my VPS         |  |
| Debian 11 - deprecated - 2022-0. | Reboot in rescue mode |  |

### **BACK ONLINE**

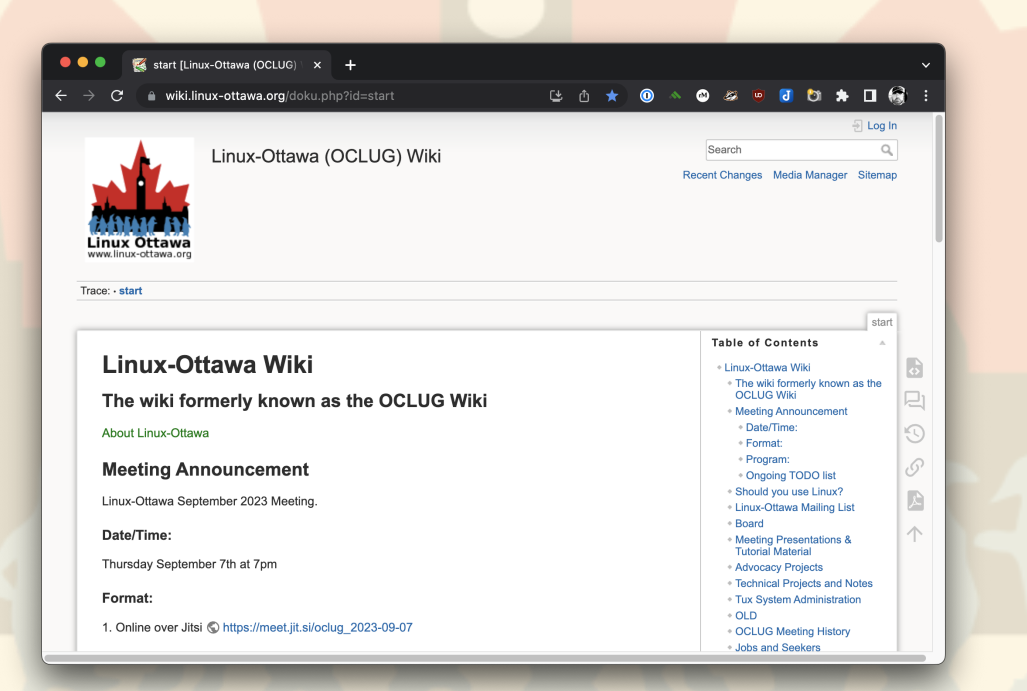

### **CREATE A LOCAL VM**

This part is up to you. For my own use, I'll be using ProxMox and a blank VM that matches the characteristics of the VPS we cloned.

#### LOGIN PROXMOX

| Proxmox V  | E Login                           |
|------------|-----------------------------------|
| User name: | root                              |
| Password:  | •••••                             |
| Realm:     | Linux PAM standard authentication |
| Language:  | English - English                 |
|            | Save User name: 🗹 🛛 Login         |

### **CREATING THE VM**

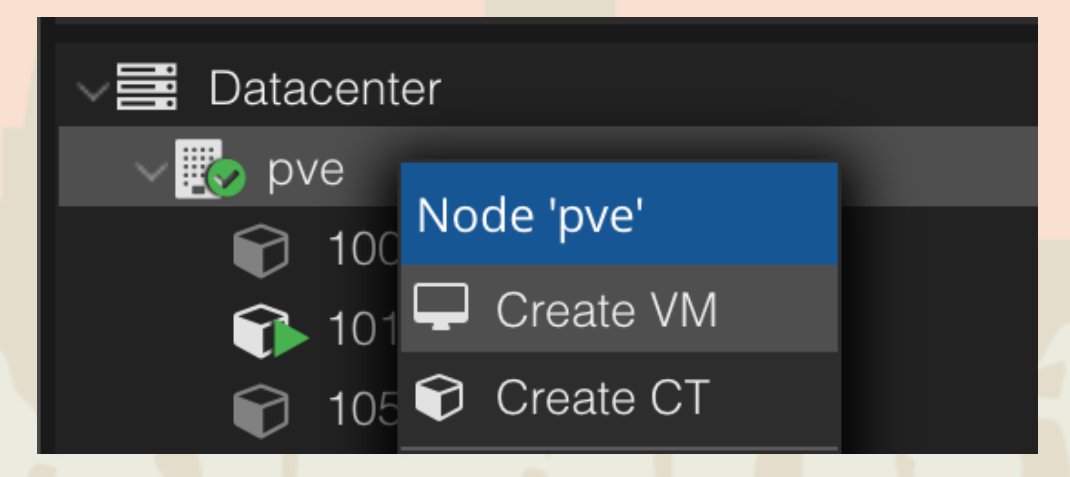

|      | Create: Virtual I           | Machine |                    |                         | $\otimes$ |
|------|-----------------------------|---------|--------------------|-------------------------|-----------|
|      | General OS                  |         |                    |                         |           |
|      | Node:                       | pve     | Resource Pool:     |                         | ~         |
|      | VM ID:<br>Name <sup>.</sup> | 118     |                    |                         |           |
|      |                             |         | <br>Stort/Shutdown |                         | -         |
|      | Start at DOOL               |         | order:             |                         |           |
|      |                             |         | Startup delay:     |                         |           |
|      |                             |         |                    |                         |           |
| 22.2 |                             |         |                    |                         |           |
| 2    |                             |         |                    |                         |           |
|      |                             |         |                    |                         |           |
|      |                             |         |                    |                         |           |
|      | P Help                      |         |                    | Advanced 🗹 🛛 Back 🛛 Ney | xt        |
|      |                             |         |                    |                         |           |
|      |                             |         |                    |                         |           |
|      |                             |         |                    |                         |           |
|      |                             |         |                    |                         |           |

| Create: Virtual M<br>General OS | <b>fachine</b><br>System Disks |                          |                   | $\otimes$ |  |
|---------------------------------|--------------------------------|--------------------------|-------------------|-----------|--|
| Node:                           | pve                            | Resource Pool:           |                   | ~         |  |
| VM ID:                          | 118                            |                          |                   |           |  |
| Name:                           | linux-ottawa-testing           |                          |                   |           |  |
| Start at boot:                  |                                | Start/Shutdown<br>order: |                   |           |  |
|                                 |                                | Startup delay:           |                   |           |  |
|                                 |                                | Shutdown timeout:        |                   |           |  |
|                                 |                                |                          |                   |           |  |
| Help                            |                                |                          | Advanced 🗹 🛛 Back | Next      |  |
|                                 |                                |                          |                   |           |  |

| Create: Virtual Machine<br>General OS System Disks CPU Memory | Network Cor        | hirm              | $\otimes$ |
|---------------------------------------------------------------|--------------------|-------------------|-----------|
| Use CD/DVD disc image file (iso)     Storage: local           | Guest OS:<br>Type: | Linux             | ~         |
| ISO image: jbian-live-12.1.0-amd64-xfce.iso                   | Version:           | 6.x - 2.6 Kernel  |           |
| O Do not use any media                                        |                    |                   |           |
|                                                               | _                  | Advanced 🗹 🛛 Back | Next      |
|                                                               |                    |                   |           |
|                                                               |                    |                   |           |

| -<br>Croata: Virtuel N |                    |                  |                    |           |  |
|------------------------|--------------------|------------------|--------------------|-----------|--|
|                        |                    |                  |                    | $\otimes$ |  |
| General OS             | System Disks CPU M |                  |                    |           |  |
| Graphic card:          | Default            | SCSI Controller: | VirtIO SCSI single | ~         |  |
| Machine:               | Default (i440fx)   | Qemu Agent:      |                    |           |  |
| Firmware               |                    |                  |                    |           |  |
| BIOS:                  | Default (SeaBIOS)  | Add TPM:         |                    |           |  |
|                        |                    |                  |                    |           |  |
|                        |                    |                  |                    |           |  |
|                        |                    |                  |                    |           |  |
|                        |                    |                  |                    |           |  |
|                        |                    |                  |                    |           |  |
|                        |                    |                  |                    |           |  |
|                        |                    |                  |                    |           |  |
|                        |                    |                  |                    |           |  |
| R Help                 |                    |                  |                    | k Next    |  |
|                        |                    |                  |                    |           |  |
|                        |                    |                  |                    |           |  |
|                        |                    |                  |                    |           |  |
|                        |                    |                  |                    |           |  |
|                        |                    |                  |                    |           |  |
|                        |                    |                  |                    |           |  |
|                        |                    |                  |                    |           |  |
|                        |                    |                  |                    |           |  |
|                        |                    |                  |                    |           |  |

| scsi0 🛍 | Disk Bandw       | idth               |                   |                    |
|---------|------------------|--------------------|-------------------|--------------------|
|         | Bus/Device:      | SCSI 0             | Cache:            | Default (No cache) |
|         | SCSI Controller: | VirtIO SCSI single | Discard:          |                    |
|         | Storage:         | NFS1               | IO thread:        |                    |
|         | Disk size (GiB): | 42                 |                   |                    |
|         | Format:          | QEMU image format  |                   |                    |
|         | SSD emulation:   |                    | Backup:           |                    |
|         | Read-only:       |                    | Skip replication: |                    |
|         |                  |                    | Async IO:         | Default (io_uring) |
|         |                  |                    |                   |                    |
|         |                  |                    |                   |                    |
| + Add   |                  |                    |                   |                    |
|         |                  |                    | Advan             |                    |

#### LINUX-OttaWa linux-ottawa.org

| Create: Vir  | tual N | lachine |           |                      |                     |              |                  |           |            |      |
|--------------|--------|---------|-----------|----------------------|---------------------|--------------|------------------|-----------|------------|------|
| General      | OS     | System  | Disks     | CPU Mem              | <b>iory</b> Ne      |              |                  |           |            |      |
| Sockets:     |        |         |           |                      | О Туре              | e:           |                  |           |            |      |
| Cores:       |        |         |           |                      | ) Tota              | l cores:     |                  |           |            |      |
|              |        |         |           |                      |                     |              |                  |           |            |      |
| VCPUs:       |        |         |           |                      | ) CPL               | J units:     |                  |           |            |      |
| CPU limit:   |        |         |           |                      | ) Enal              | ble NUMA     |                  |           |            |      |
| CPU Affinity |        |         |           |                      |                     |              |                  |           |            |      |
|              |        |         |           |                      |                     |              |                  |           |            |      |
| Extra CPU F  | -lags: |         |           |                      |                     |              |                  |           |            |      |
| Default      | -0     | ••      | md-clear  | Requirec             | to let the          | guest OS I   | know if MDS is   | mitigated | correctly  |      |
| Default      | -0     | ••      | pcid      | Meltdow<br>Intel CPL | n fix cost re<br>Js | eduction o   | on Westmere, S   | andy-, an | d IvyBridg | e    |
| Default      | -0     | ••      | spec-ctrl | Allows in            | nproved Sp          | pectre miti  | gation with Inte | I CPUs    |            |      |
| Default      | -0     | •••     | ssbd      | Protectio            | n for "Spec         | culative Sto | ore Bypass" for  | Intel moc | lels       |      |
| Default      | -0     | •••     | ibpb      | Allows in            | nproved Sp          | pectre miti  | gation with AMI  | O CPUs    |            |      |
|              |        |         |           |                      |                     |              |                  |           |            |      |
| B Help       |        |         |           |                      |                     |              | Advan            | ced 🗹     | Back       | Next |

|     | Create: Virtual Machine |             |        |                 |            | $\otimes$ |    |
|-----|-------------------------|-------------|--------|-----------------|------------|-----------|----|
|     | General OS Syster       | n Disks CPU | Memory | Jetwork Confirm |            |           |    |
|     | Memory (MiB):           | 2048        |        |                 |            |           |    |
|     | Minimum memory (MiB):   | 2048        | ٥      |                 |            |           |    |
|     | Shares:                 |             |        |                 |            |           |    |
|     | Ballooning Device:      |             |        |                 |            |           |    |
|     |                         |             |        |                 |            |           |    |
|     | e Help                  |             |        |                 | Advanced 🗹 | Back Next |    |
| Lir | <b>NU</b>               | Χ-          | •      | )t              | t          | a         | Wa |
|     |                         |             |        |                 |            |           |    |

| ] No network d | evice | Dicito |  |                    |                        |     |            |
|----------------|-------|--------|--|--------------------|------------------------|-----|------------|
| idge:          | vmbr0 |        |  | Model:             | VirtlO (paravirtualize | ed) |            |
| AN Tag:        |       |        |  | MAC address:       |                        |     |            |
| ewall:         |       |        |  |                    |                        |     |            |
| sconnect:      |       |        |  | Rate limit (MB/s): | unlimited              |     | $\Diamond$ |
| TU:            |       |        |  | Multiqueue:        |                        |     |            |
|                |       |        |  |                    |                        |     |            |
|                |       |        |  |                    |                        |     |            |

#### LINUX-OTTAWa linux-ottawa.org

| reate: Virtual Machine     General OS   System Disks   Disks CPU   Memory Network   Corres 1   ide2 local:iso/debian-live-12.1.0-amd64-xfce.iso,media=cdrom   memory 2048   name linux-ottawa-testing   net0 virtio,bridge=vmbr0,firewall=1   nodename pve   numa 0   ostype 126   scsi0 NFS1:42,format=qcow2,iothread=on   scsihw virtio-scsi-single   sockets 1   vmid 118   Start after created                                                                                     |             |          |         |               |            |             |               |            |  |           |
|----------------------------------------------------------------------------------------------------|-------------|----------|---------|---------------|------------|-------------|---------------|------------|--|-----------|
| General OS Syster Disks CPU Memory Network Confirm     Key 1 Value   cores 1   ide2 local:iso/debian-live-12.1.0-amd64-xfce.iso,media=cdrom   memory 2048   name linux-ottawa-testing   net0 virtio,bridge=vmbr0,firewall=1   nodename pve   numa 0   ostype I26   scsi0 NFS1:42,format=qcow2,iothread=on   scsihw virtio-scsi-single   sockets 1   vmid 118                                                                                                    | Create: Vi  | rtual M  | lachine |               |            |             |               |            |  | $\otimes$ |
| Key↑       Value         cores       1         ide2       local:iso/debian-live-12.1.0-amd64-xfce.iso,media=cdrom         memory       2048         name       linux-ottawa-testing         net0       virtio,bridge=vmbr0,firewall=1         nodename       pve         numa       0         ostype       l26         scsi0       NFS1:42,format=qcow2,iothread=on         scsihw       virtio-scsi-single         sockets       1         vmid       118         Start after created | General     | OS       | System  | Disks         | CPU        | Memory      | Network       | Confirm    |  |           |
| cores1ide2local:iso/debian-live-12.1.0-amd64-xfce.iso,media=cdrommemory2048namelinux-ottawa-testingnet0virtio,bridge=vmbr0,firewall=1nodenamepvenuma0ostypeI26scsi0NFS1:42,format=qcow2,iothread=onscsihwvirtio-scsi-singlesockets1Nid1118Start affer created                                                                                                    | Key ↑       |          | V       | alue          |            |             |               |            |  |           |
| ide2local:iso/debian-live-12.1.0-amd64-xfce.iso,media=cdrommemory2048namelinux-ottawa-testingnet0virtio,bridge=vmbr0,firewall=1nodenamepvenuma0ostypeI26scsi0NFS1:42,format=qcow2,iothread=onscsihwvirtio-scsi-singlesockets1vmid118Start after created                                                                                                    | cores       |          |         |               |            |             |               |            |  |           |
| memory2048namelinux-ottawa-testingnet0virtio,bridge=vmbr0,firewall=1nodenamepvenuma0ostypel26scsi0NFS1:42,format=qcow2,iothread=onscsihwvirtio-scsi-singlesockets1vmid118                                                                                                    | ide2        |          | lc      | ocal:iso/del  | oian-live- | 12.1.0-amd6 | 64-xfce.iso,m | edia=cdrom |  |           |
| namelinux-ottawa-testingnet0virtio,bridge=vmbr0,firewall=1nodenamepvenuma0ostypel26scsi0NFS1:42,format=qcow2,iothread=onscsihwvirtio-scsi-singlesockets1vmid118Start after created                                                                                                    | memory      |          | 2       | 048           |            |             |               |            |  |           |
| net0       virtio,bridge=vmbr0,firewall=1         nodename       pve         numa       0         ostype       l26         scsi0       NFS1:42,format=qcow2,iothread=on         scsihw       virtio-scsi-single         sockets       1         vmid       118         Start after created                                                                                                    | name        |          | lir     | nux-ottawa    | -testing   |             |               |            |  |           |
| nodenamepvenuma0ostypel26scsi0NFS1:42,format=qcow2,iothread=onscsihwvirtio-scsi-singlesockets1vmid118Start after created                                                                                                    | net0        |          | vi      | irtio,bridge  | =vmbr0,f   | irewall=1   |               |            |  |           |
| numa       0         ostype       l26         scsi0       NFS1:42,format=qcow2,iothread=on         scsihw       virtio-scsi-single         sockets       1         vmid       118                                                                                                    | nodenam     | ie       | р       | ve            |            |             |               |            |  |           |
| ostype       I26         scsi0       NFS1:42,format=qcow2,iothread=on         scsihw       virtio-scsi-single         sockets       1         vmid       118         Start after created                                                                                                    | numa        |          | 0       |               |            |             |               |            |  |           |
| scsi0       NFS1:42,format=qcow2,iothread=on         scsihw       virtio-scsi-single         sockets       1         vmid       118         Start after created                                                                                                    | ostype      |          | 12      | 26            |            |             |               |            |  |           |
| scsihw virtio-scsi-single<br>sockets 1<br>vmid 118<br>] Start after created                                                                                                    | scsi0       |          | Ν       | IFS1:42,for   | mat=qco    | w2,iothread | =on           |            |  |           |
| sockets 1<br>vmid 118                                                                                                    | scsihw      |          | vi      | irtio-scsi-si | ngle       |             |               |            |  |           |
| vmid 118                                                                                                    | sockets     |          |         |               |            |             |               |            |  |           |
| Start after created                                                                                                    | vmid        |          |         | 18            |            |             |               |            |  |           |
| Start after created                                                                                                    |             |          |         |               |            |             |               |            |  |           |
|                                                                                                    | 🗌 Start aft | er creat | ed      |               |            |             |               |            |  |           |

Advanced 🗹 🛛 Back F

### **START THE CLONE**

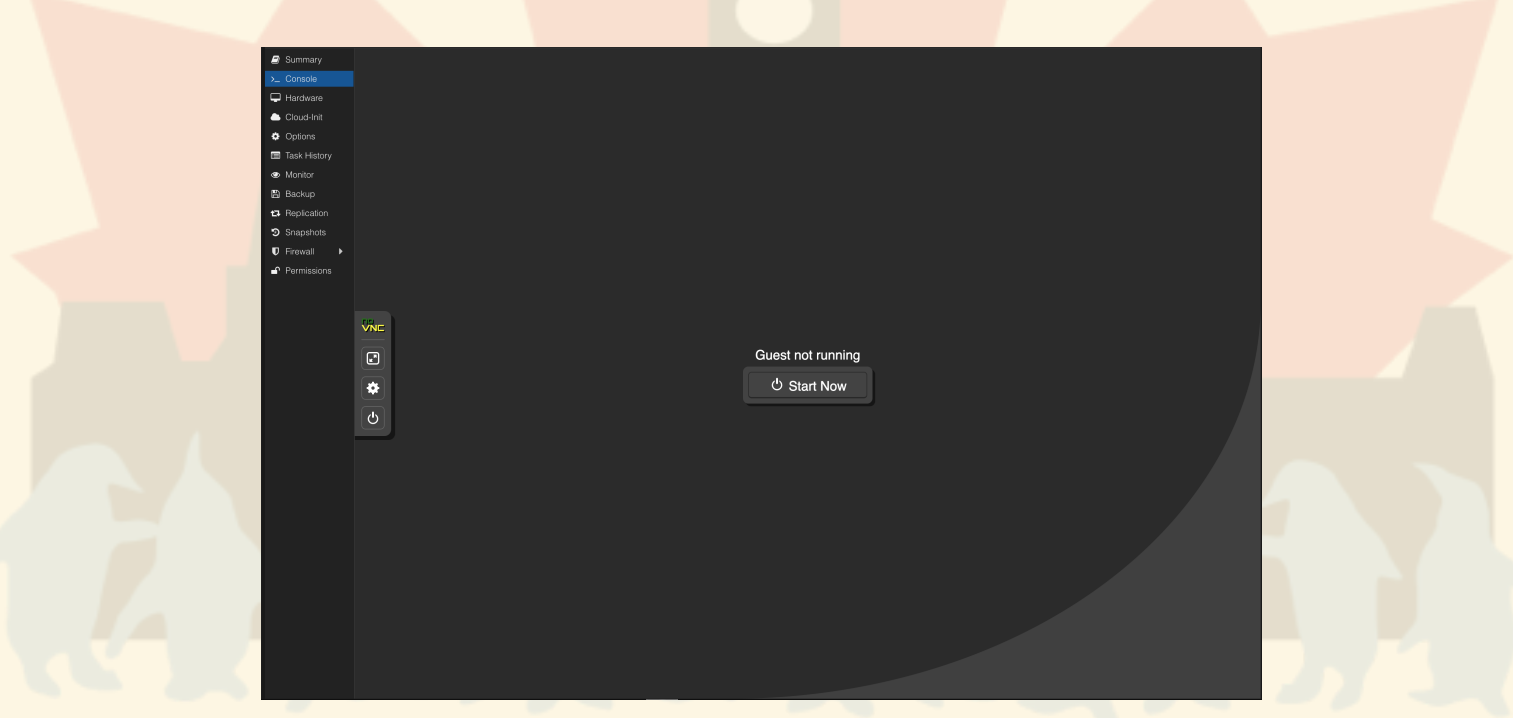

#### **READY FOR START**

#### ⊘ debian 12

Boot menu

Live system (amd64) Live system (amd64 fail-safe mode) Start installer Start installer with speech synthesis Advanced install options Utilities

Press ENTER to boot or TAB to edit a menu entry

#### LINUX-OttaWa linux-ottawa.org

### **LIVE IMAGE RUNNING**

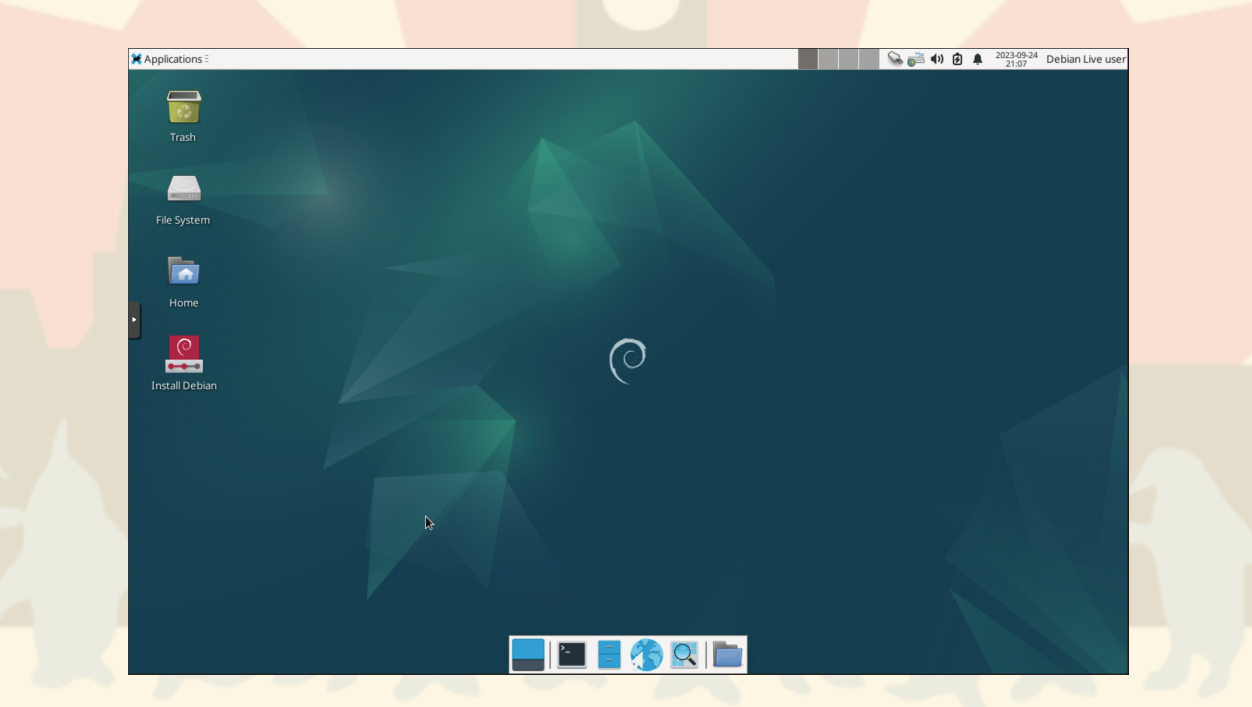

Well, really quick. We are doing the same process as the dump, but in reverse.

In this case:

- From the console edit the ssh config to allow root logins
- Set a root password
- Install gddrescue
- Install sshfs

linux-ottawa.org

- From the system holding the image, ssh in with the port forwarding just like before.
- Create the directory to mount the remote directory
- Start sshfs with the parameters from before

Now we restore with ddrescue, just a little different this time

ddrescue -f /dump/linuxott\_20230924.img /dev/sda /dump/restore.log

When completed:

- Unmount the sshfs file system
- Shutdown the VM
- Remove the livecd image
- Start the VM

### **POST CLONE BOOT**

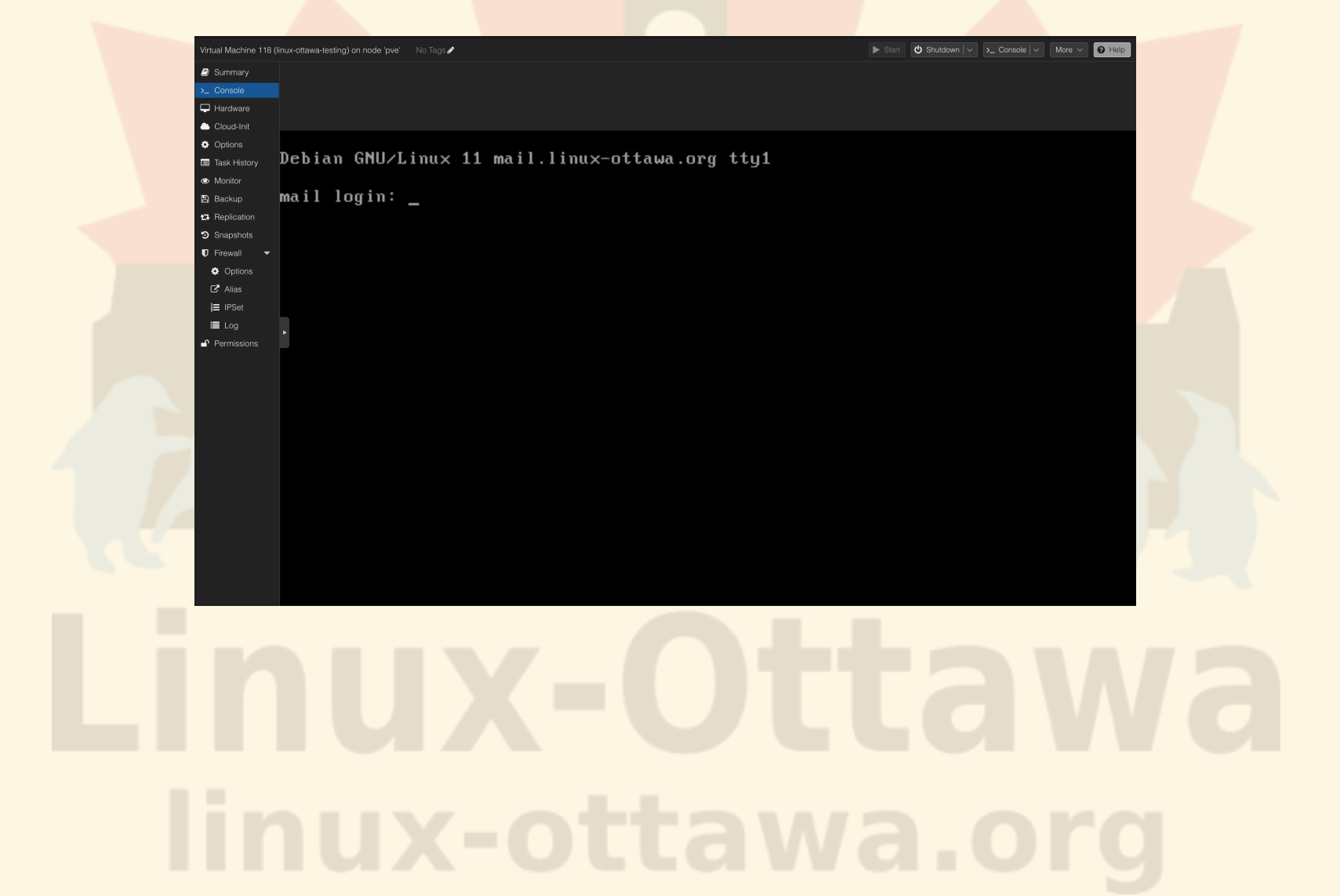

#### **THE HOMEPAGE**

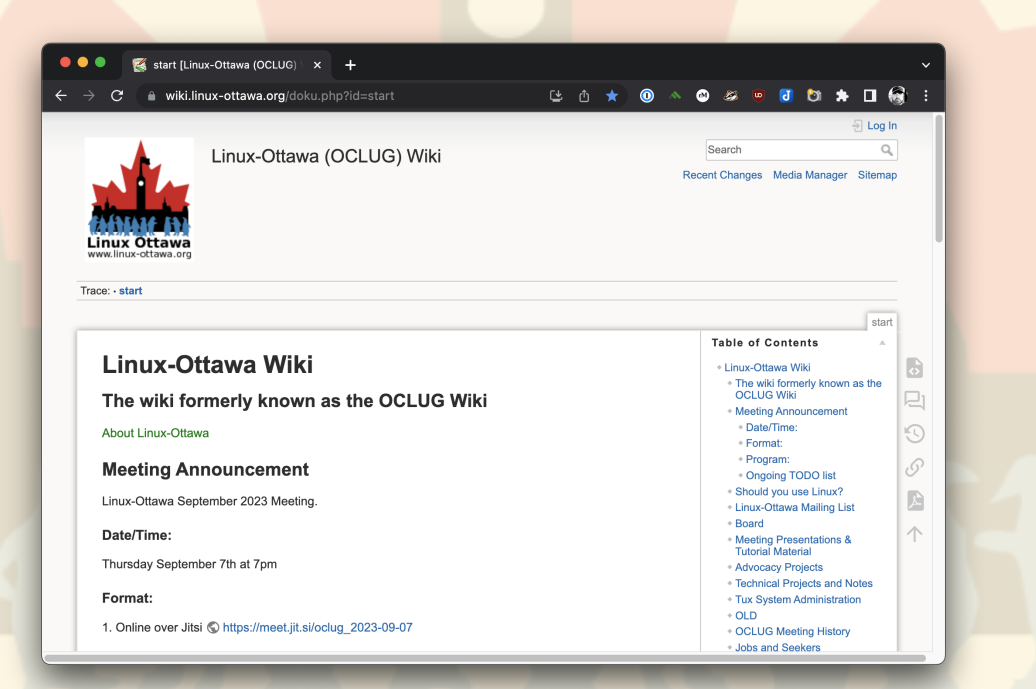

#### **UTILITIES USED**

- sshfs
- ddrescue
- proxmox
- debian 12 live image

### QUICK DEMO

I added the local vm ip address to my /etc/hosts file so that I can connect by name and it works the same.